## **Skyward App-Download and Setup**

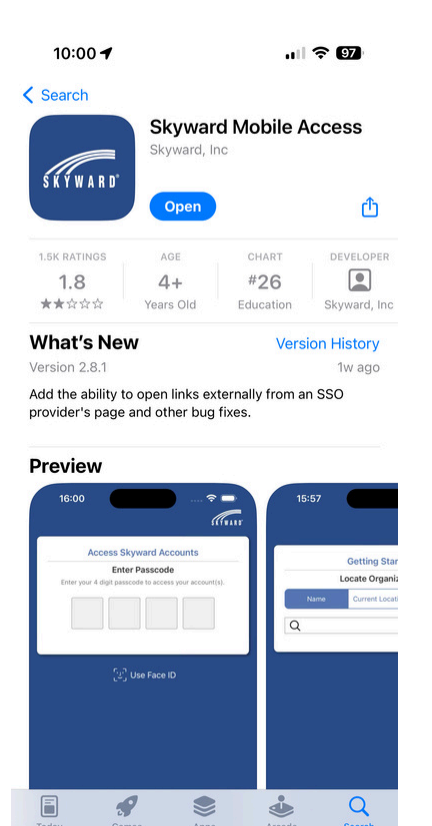

1. Search Skyward in the App store

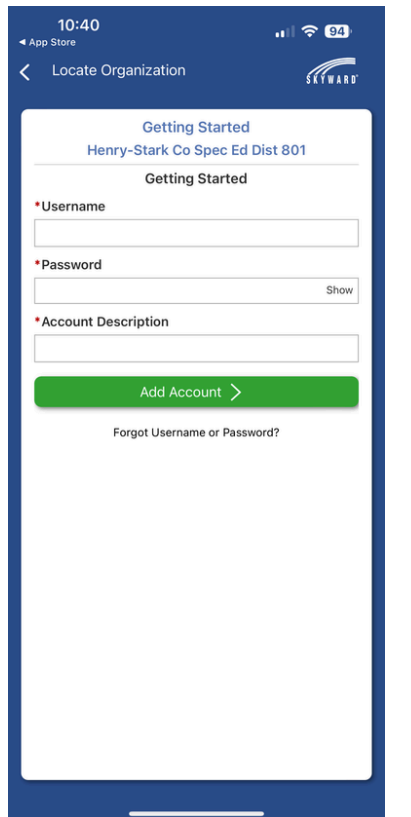

4. Enter your username. Like email **no** @hscsed.org

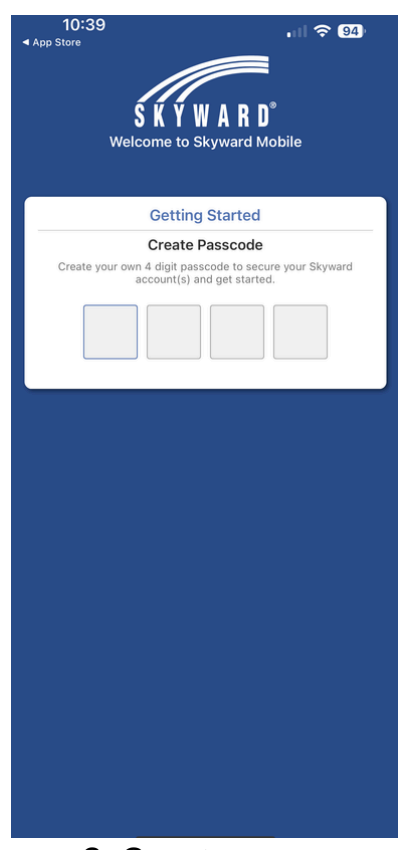

2. Create your personal 4 digit pin (can also use faceID)

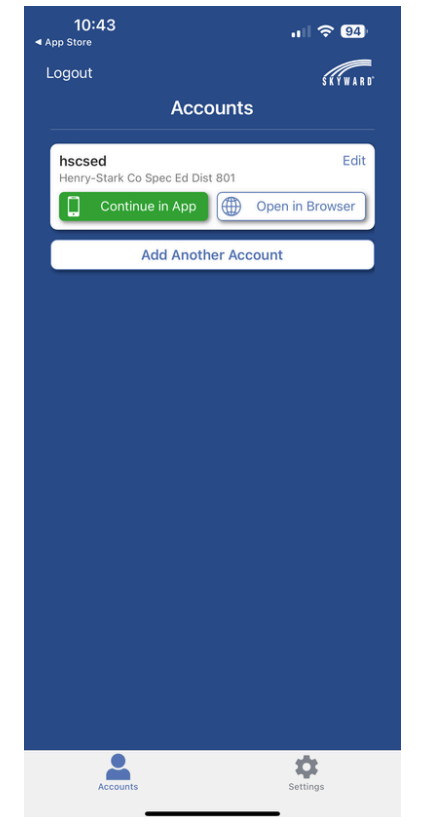

5. Press Continue in app for basic items or browser for more details

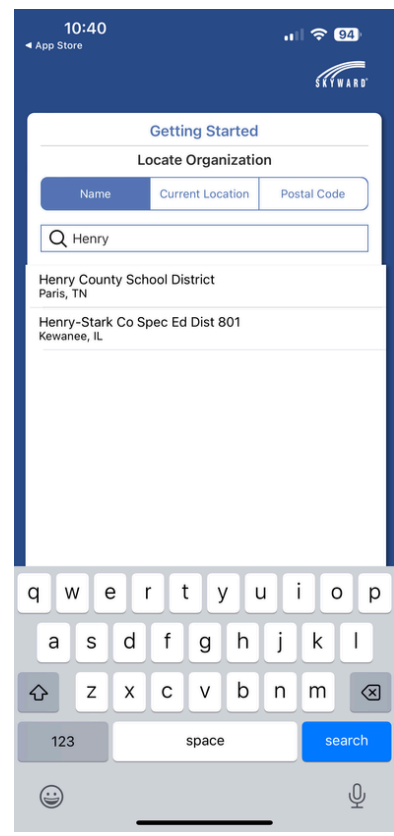

3. Search Henry and click on Henry-Stark Co Spec Ed Dist 801

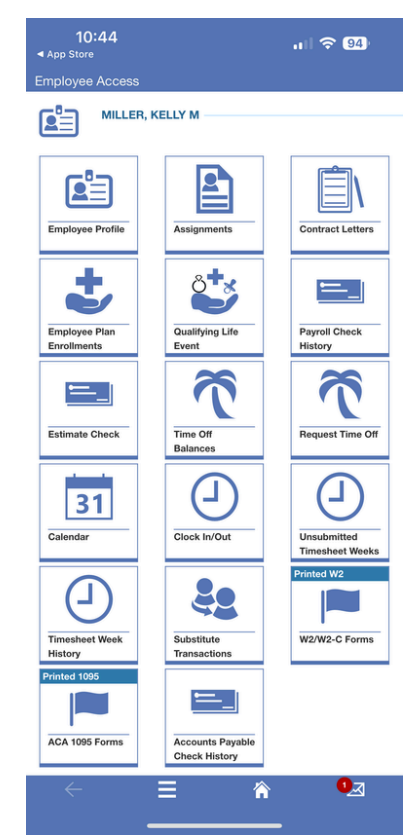

6. What it should look like when logged in